| Versión 1.0 | MANUAL DE USUARIO: Registro en el Sistema SPL | Fecha de Publicación: 24-10-2013 |
|-------------|-----------------------------------------------|----------------------------------|
| 101011 110  |                                               |                                  |

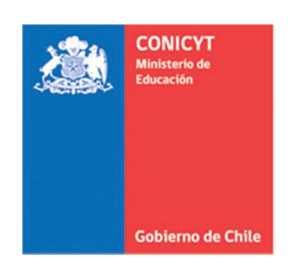

# MANUAL DE POSTULACIÓN SISTEMA DE POSTULACIÓN EN LINEA Registro en el Sistema

# http://spl.conicyt.cl

### CONICYT PROGRAMA FORMACIÓN DE CAPITAL HUMANO AVANZADO

### CONTENIDOS

| REGISTRO EN SISTEMA DE POSTULACIÓN EN LÍNEA | . 2 |
|---------------------------------------------|-----|
| RECUPERAR CLAVE EN SPL                      | . 6 |

| Versión 1.0 | MANUAL DE USUARIO: Registro en el Sistema SPL | Fecha de Publicación: 24-10-2013 |
|-------------|-----------------------------------------------|----------------------------------|
|             |                                               |                                  |

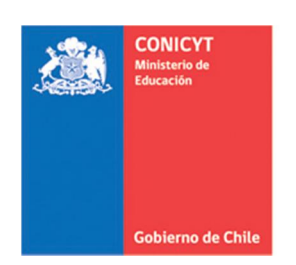

# **REGISTRO EN SISTEMA DE POSTULACIÓN EN LÍNEA**

1. Ingresar al sitio <a href="http://spl.conicyt.cl/auth/">http://spl.conicyt.cl/auth/</a> y dirigirse a "Registrate Aquí"

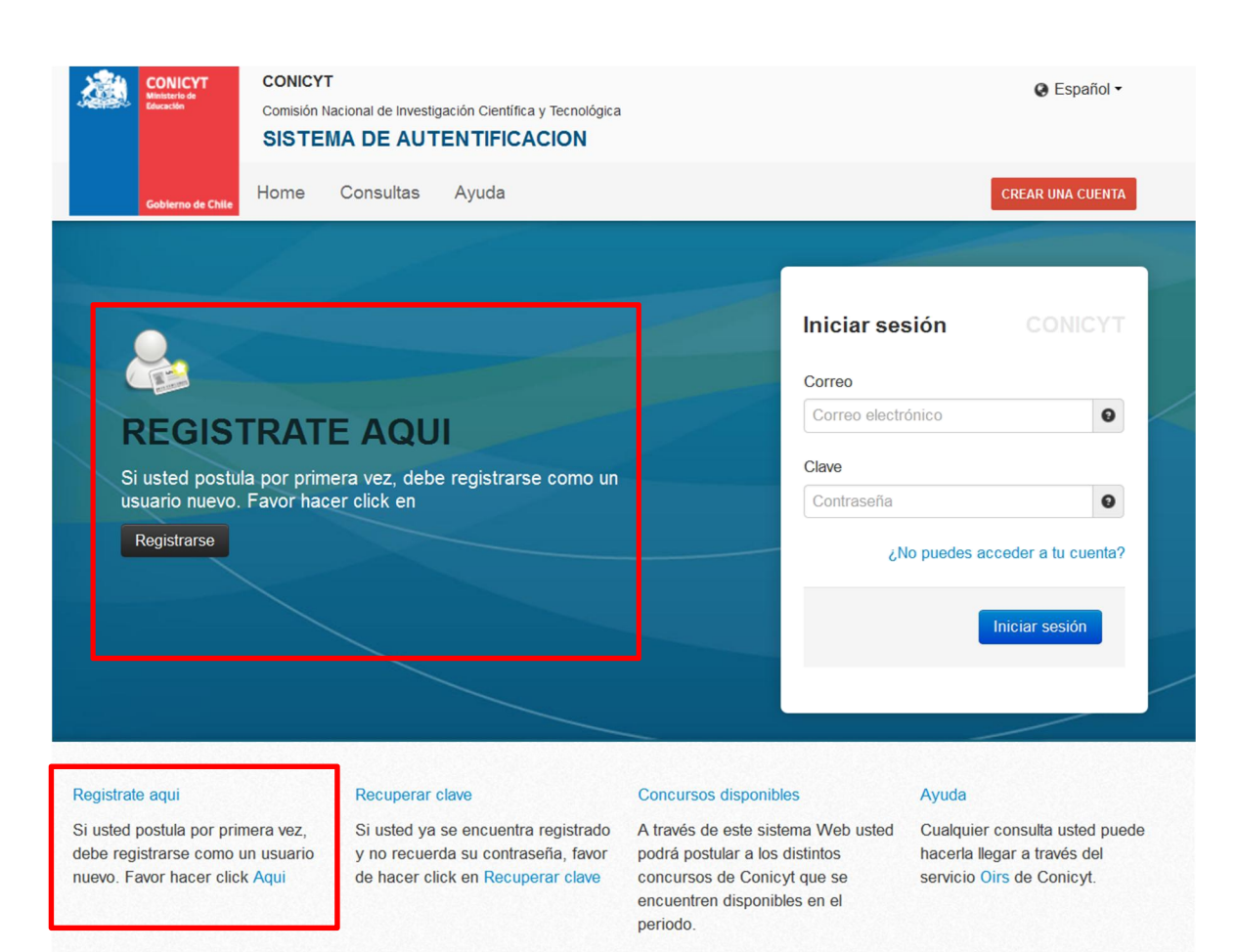

| Versión 1.0 | MANUAL DE USUARIO: Registro en el Sistema SPL | Fecha de Publicación: 24-10-2013 |
|-------------|-----------------------------------------------|----------------------------------|
|             |                                               |                                  |

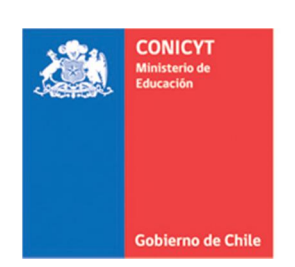

2. Ingrese el correo electrónico que desee registrar como usuario en SPL y presione el botón de "Siguiente Paso".

| Registrarse                                                                         | CONICY                                                               | Т |
|-------------------------------------------------------------------------------------|----------------------------------------------------------------------|---|
| A su correo electrónico l<br>El enlace lo direccionará<br>verificación de cuenta. R | e enviará un link.<br>al sitio de<br>ecuerde que su<br>damental para |   |
| interactuar con el sistem                                                           | ia.                                                                  |   |
| Correo electrónico es tan<br>Correo<br>Correo electrónico                           | aa.                                                                  |   |

3. Recibirá automáticamente en su correo electrónico un correo de **autentificación@conicyt**, en donde deberá hacer click en la dirección URL para activar su cuenta.

<u>IMPORTANTE</u>: Considere que según la configuración de su cuenta de correo, el mensaje de Verificación, puede ser almacenado en su **bandeja de correo no deseado** o **Spam**.

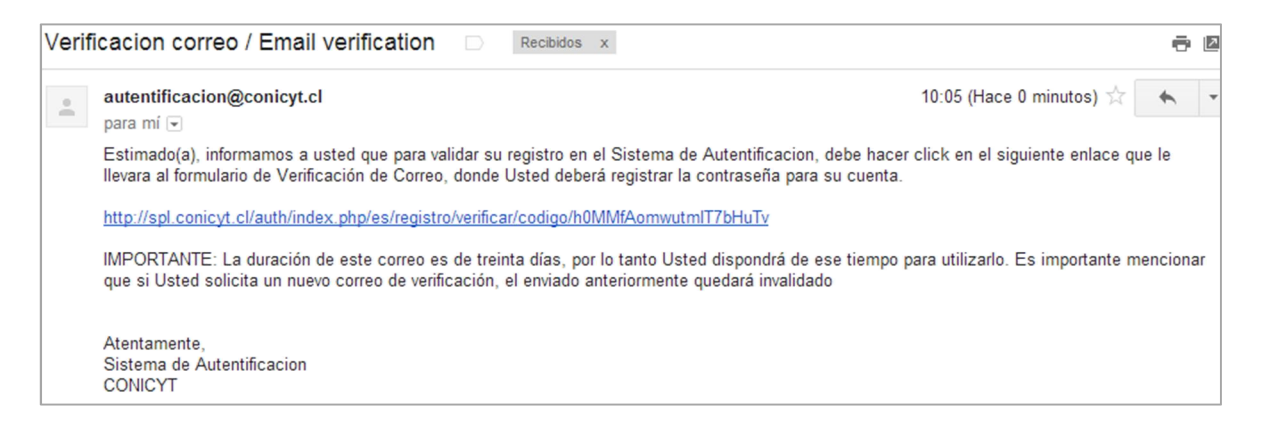

| Versión 1.0 | MANUAL DE USUARIO: Registro en el Sistema SPL | Fecha de Publicación: 24-10-2013 |
|-------------|-----------------------------------------------|----------------------------------|
|             |                                               |                                  |

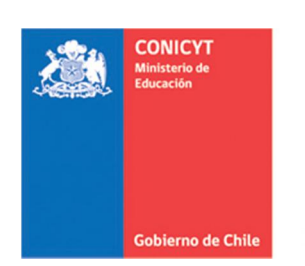

4. Al dirigirse a la dirección URL contenida en el correo electrónico de verificación, deberá ingresar su contraseña para el sistema.

| Verificación                                                                                  | CONICYT                              |
|-----------------------------------------------------------------------------------------------|--------------------------------------|
| Pegue el código de verificaci<br>enviado a su correo y a conti<br>ingrese una clave que desea | ón que le fue<br>nuacion<br>utilizar |
| Código                                                                                        |                                      |
| h0MMfAomwutmlT7bHuTv                                                                          |                                      |
| Clave                                                                                         |                                      |
|                                                                                               |                                      |
| Repetir Clave                                                                                 |                                      |
|                                                                                               |                                      |
|                                                                                               |                                      |
| Sigui                                                                                         | ente paso                            |

5. Ingrese sus datos personales, una vez terminado presione "Guardar".

| GENERAL                                                                                                    | Editar usuario                                                                                                    |        |
|----------------------------------------------------------------------------------------------------|----------------------------------------------------------------------------------------------------|--------|
| <ul> <li>Sistemas</li> <li>USUARIO</li> <li>Editar datos</li> <li>Cambiar clave</li> <li>Cambiar correo</li> <li>Solicitudes de Recomendación</li> </ul> | <ol> <li>ATENCIÓN:</li> <li>Los campos señalados con asterisco (*) son obligatorios.</li> <li>El RUN es obligatorio en el caso de Chilenos y Extranjeros Residentes.</li> <li>Si usted es Extranjero y no reside en Chile, no debe ingresar RUN (no es obligatorio). El uso del pasaporte es opcional.</li> </ol> |        |
| Cerrar Sesión                                                                                                    | RUN (*)                                                                                                    |        |
|                                                                                                    | Pasaporte 0                                                                                                    |        |
|                                                                                                    | Primer nombre (*)                                                                                                    |        |
|                                                                                                    | Segundo nombre                                                                                                    |        |
|                                                                                                    | Apellido paterno (*)                                                                                                    |        |
|                                                                                                    | Apellido materno                                                                                                    |        |
|                                                                                                    | Nacionalidad (*) Seleccione                                                                                                    |        |
|                                                                                                    | Tipo de visa chilena<br>(sólo extranjeros)                                                                                                    |        |
|                                                                                                    | Fecha de nacimiento (*) Dí: 💌 Mes 💌 Año 💌                                                                                                    |        |
|                                                                                                    | Sexo (*) Seleccione / Select                                                                                                    |        |
|                                                                                                    | Volver Gu                                                                                                    | Jardar |

| Versión 1.0 | MANUAL DE USUARIO: Registro en el Sistema SPL | Fecha de Publicación: 24-10-2013 |
|-------------|-----------------------------------------------|----------------------------------|
|             |                                               |                                  |

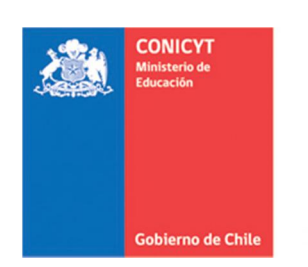

6. Una vez que se guarden los cambios se desplegarán los mensajes que sus datos han sido guardados exitosamente: "Sus datos han sido almacenados correctamente".

| Editar usuario                                                                                                    |   |  |
|----------------------------------------------------------------------------------------------------|---|--|
|                                                                                                    |   |  |
| Sus datos han sido almacenados correctamente.                                                                                                    | × |  |
| <ol> <li>ATENCIÓN:</li> <li>Los campos señalados con asterisco (*) son obligatorios.</li> <li>El RUN es obligatorio en el caso de Chilenos y Extranjeros Residentes.</li> <li>Si usted es Extranjero y no reside en Chile, no debe ingresar RUN (no es obligatorio). El uso del pasaporte es opcional.</li> </ol> |   |  |
| Sus datos han sido almacenados correctamente.                                                                                                    | × |  |
| RUN (*)  Pasaporte 123456789                                                                                                    |   |  |

#### **IMPORTANTE A CONSIDERAR:**

1. Si el correo electrónico utilizado ya se encuentre registrado, el sistema alertará que la cuenta ya está siendo utilizada, por lo que deberá recuperar clave.

2. Si usted ya se encuentra registrado, el sistema identificará su RUN y se notificará que se encuentra asociado a otro usuario/correo electrónico. En caso que no recuerde su correo de registro se recomienda consultar a <u>http://www.conicyt.cl/oirs</u>.

3. Si al registrarse, usted no recibe el correo de verificación, revise en bandeja de "**Correo No Deseado**" o "**Spam**". Algunas cuentas de correo al desconocer el remitente y contener una dirección URL lo ingresan por los filtros anteriormente mencionados.

4. El campo **RUN** es **obligatorio solamente para chilenos y extranjeros residentes**. En caso que usted declare una nacionalidad distinta a la chilena, el campo de RUN no es obligatorio.

| Versión 1.0 | MANUAL DE USUARIO: Registro en el Sistema SPL | Fecha de Publicación: 24-10-2013 |
|-------------|-----------------------------------------------|----------------------------------|
| 101011 110  |                                               |                                  |

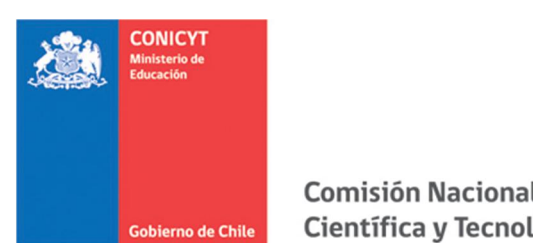

## **RECUPERAR CLAVE EN SPL**

1. Ingresar a <u>http://spl.conicyt.cl/auth/</u>, y seleccionar "Recuperar Clave".

2. Ingresar la dirección de correo electrónico que se encuentra registrada en SPL y presione el botón "Siguiente Paso"

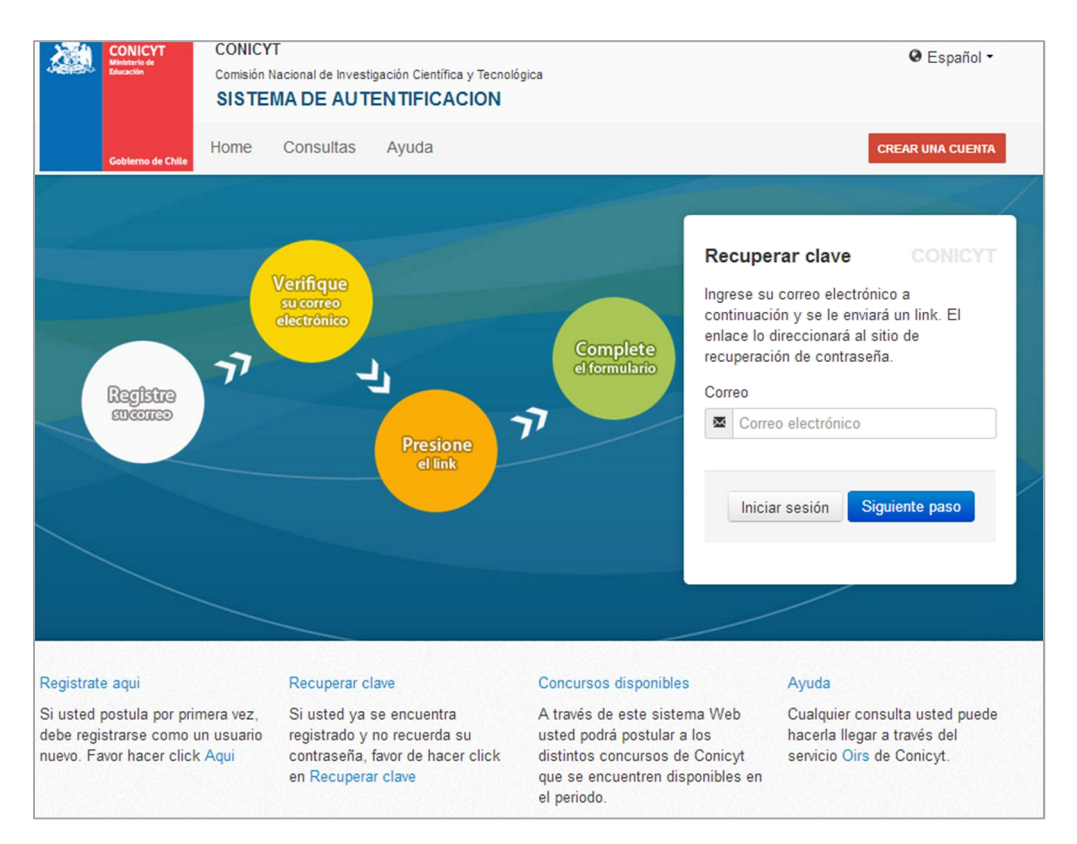

#### 3. Recibirá un correo electrónico con una dirección URL en la cual debe ingresar.

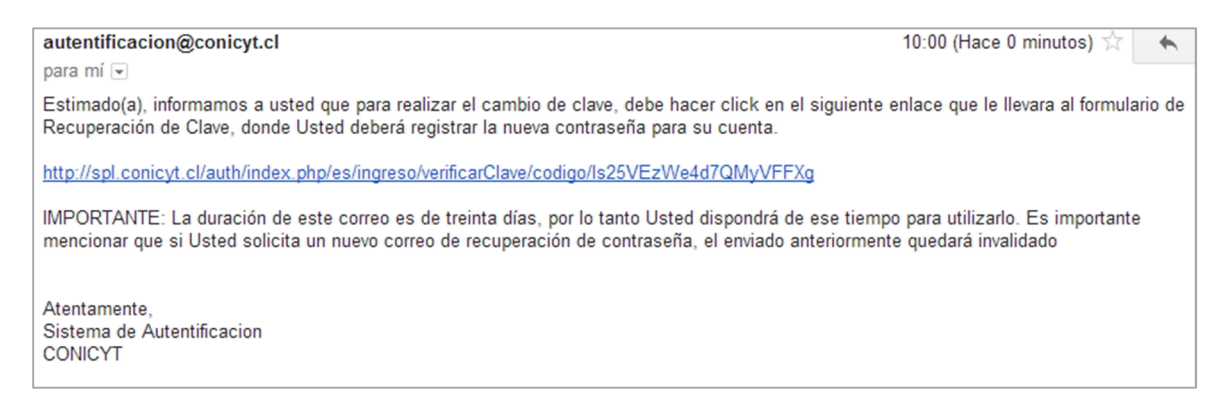

| Versión 1.0   | MANUAL DE USUARIO: Registro en el Sistema SPL | Fecha de Publicación: 24-10-2013 |
|---------------|-----------------------------------------------|----------------------------------|
| VCI 51011 1.0 |                                               |                                  |

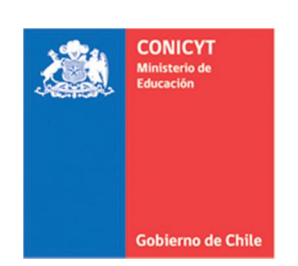

4. Al ingresar a la dirección URL, usted debe crear y confirmar la nueva contraseña. Para continuar debe presionar el botón "**Siguiente Paso**".

| Recuperar Clave                                                            | CONICYT                   |
|----------------------------------------------------------------------------|---------------------------|
| Ingrese su nueva contraseñ<br>modifique el código de verifi<br>registrado. | a. Por favor no<br>cación |
| Código                                                                     |                           |
| Is25VEzWe4d7QMyVFFXg                                                       | 3                         |
| Clave                                                                      |                           |
| Repetir Clave                                                              |                           |
| Sigu                                                                       | iiente paso               |

5. Al estar correctamente ingresada la nueva contraseña, el sistema lo validará con el mensaje: "La Clave ha sido cambiada".

| Iniciar sesión                  |           |  |
|---------------------------------|-----------|--|
| La clave ha sido cambiada.      | ×         |  |
| Correo                          |           |  |
| Correo electrónico              | Θ         |  |
| Clave                           |           |  |
| Contraseña                      | Θ         |  |
| ¿No puedes acceder a tu cuenta? |           |  |
| Inici                           | ar sesión |  |